Dear Faculty,

As you begin teaching in Brightspace today, you may notice that your course isn't active and that students cannot access it. To make your course active, we recommend you follow the steps below:

### Make your course Active:

- 1. Go to brightspace.cuny.edu
- 2. Go to Course Selector.
- 3. Go to your specific course offering.
- 4. On the NavBar find "Course Admin" or "College Administration tool".
- 5. Go to Course Offering Information.
- 6. Put a checkmark in the box beside "Course is Active" under "Active."
- 7. Click Save.

Students attempting to view the course will now be able to see the active course. They can refresh their browser which should now show them the courses they are currently enrolled in.

If you or your students have any questions, please contact your campus LMS administrator.

Step-by-step visual instructions:

### Step 1:

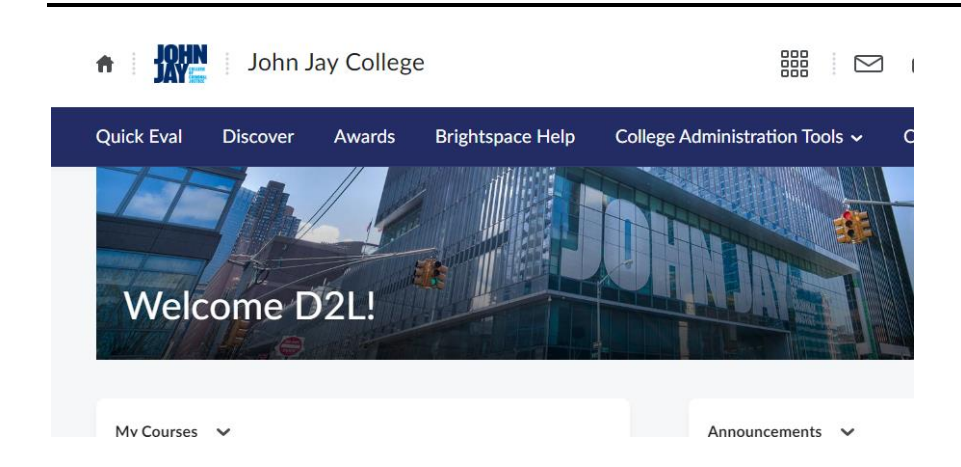

# Step 2:

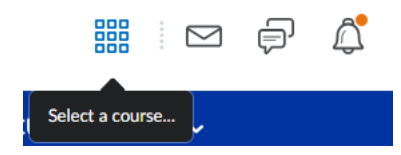

#### Step 3:

Announcements V

There are no announcements to

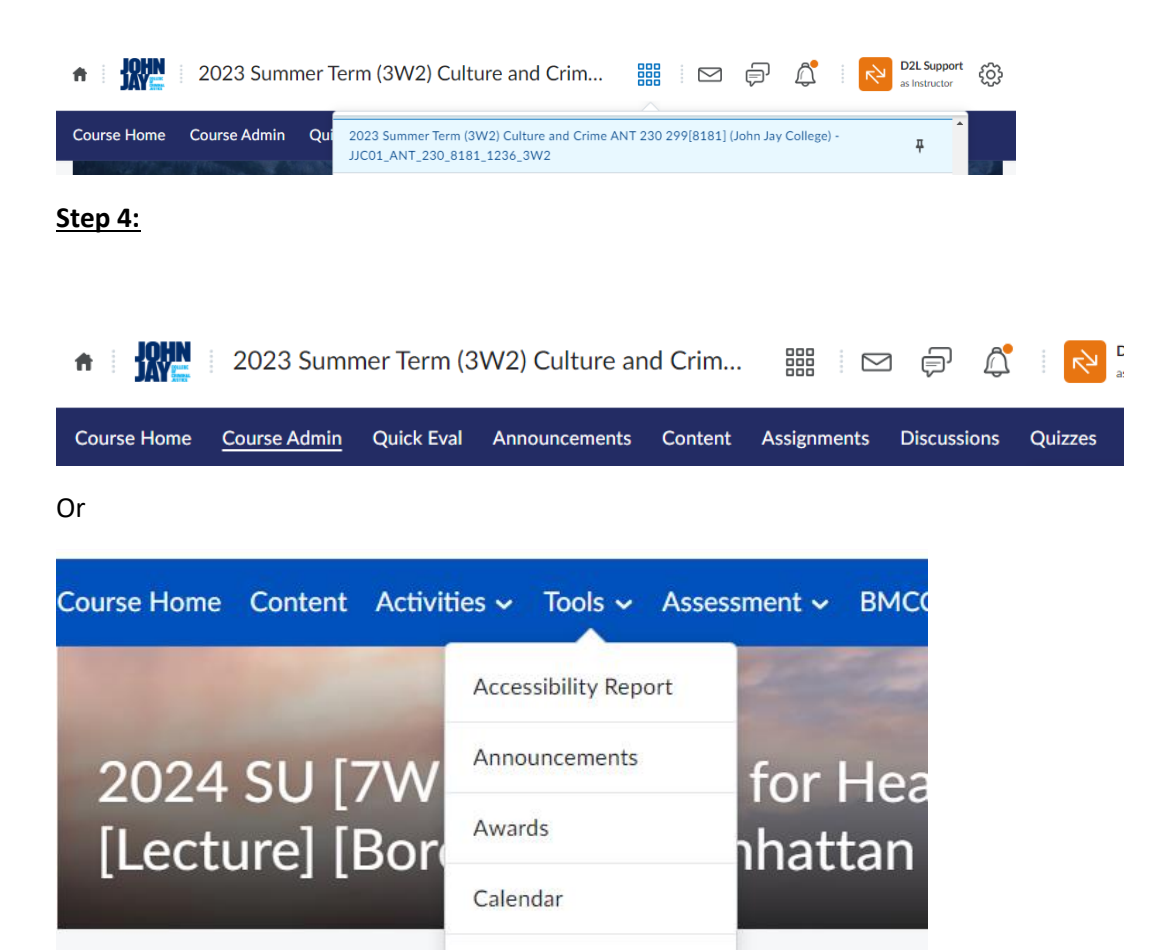

Checklist

Classlist

Course Admin

cement

# <u>Step 5:</u>

**Course Administration** Category Name Site Setup Availability Date Delauits Course Offering Information e Homepages # Widgets Navigation & Themes Site Resources = Calendar E Content Course Builder 😰 Course Design Accelerator 🛛 🐐 External Learning Tools 👘 🔛 Frequently Asked Questions Import / Export / Copy
Components
Learning Activity Library U Glossary Learning Activity Library 3 Manage Dates 💼 Manage Files - Links Learner Management & Attendance E Class Progress Classint # Groups Assessment Awards
Grades
Rubrics E Checklists Quick Eval Assignments La Competencies : Quizzes # Self Assessments

# <u>Step 6:</u>

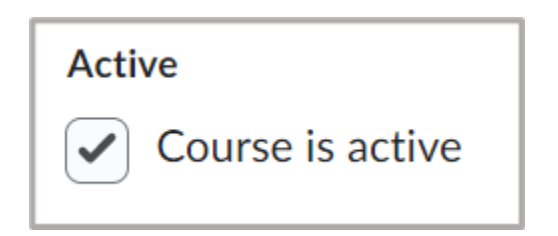

### Step 7:

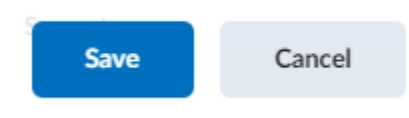